### 東三河陸上競技協会

# 競技会申込マニュアル(NANS)

NANSを用いた競技会申込方法です。陸連システムを用いた競技会申込は別マニュアルです。

**最後まで目を通していただき、正しく対応をお願いします。** 

# 〇 競技会申込全般における注意点

「△△中学校」「◇◇高校」での申し込みは部活動顧問によ る申込のみ受け付けます。

すなわち、学校長の決裁を受け、一覧表に職印が押された場 合のみ学校名での申込が可能です。

職印が押されていない場合、申込を受け付けられません。 (大学生は部長名または監督名の押印をお願いします。) また、**スポーツ振興センターなど学校で加入している保険を適用することはできません。** 

部活動顧問を通さず競技会に申込をする場合は、クラブとの2重登録または 個人登録との2重登録を行ったうえで、クラブ所属または「愛知陸協」所属で 申込をお願いします。

なお、2重登録の際は登録ミスがないようにしてください。

クラブチームでの申込は一覧表にクラブチームの代表者名の記入と押印をお願いします。

個人登録での申込は一覧表に申込個人名(未成年の場合は保護者名)の記入と押印をお願いします。 同一競技会に複数の所属名で参加することは競技規則で禁止されています。

従来は申込の不備が多くありました。

このマニュアルをよく読んで正しく対応をしてください。

ミスの多さによって担当者の負担が多くなっています。 今後の東三河陸上競技協会の競技会では

申込に不備があった場合は参加できなくなります。

(大会事務局側のミスの場合のみ変更されます。その他の変更は一切受け付けません。)

※クラブチームは「小学」「中学」「高校一般」で<mark>別々の</mark>WEB登録シス テムのア<mark>カウント</mark>を作成してください。

(振込や郵送はまとめてかまいません)

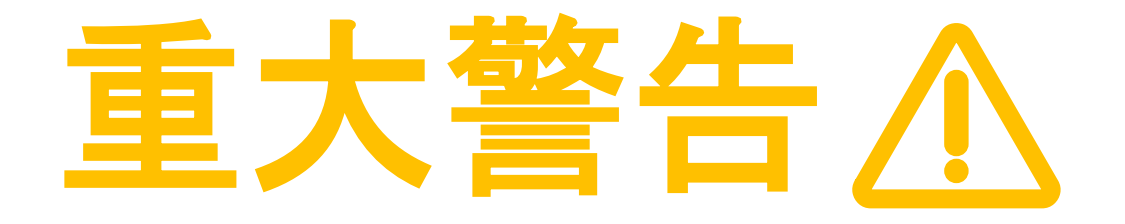

以下のような不備があった場合は競技会のプログラム から削除されます。(参加できません) (この場合でも確認作業に経費が発生しているため参 加費の返金は行いません。)

- 一覧表に職印の押されていない「○○中学校」「△△高校」の申込
- ・一覧表に代表者の押印のない申込
- ・期限までに一覧表が郵送されていない申込 (余裕をもって郵送してください)
- 一覧表とともに振込明細が添付されていない申込
- ・期限までに振込がされていない申込
- ・本年度の陸協登録されていない選手(ナンバーカード未記入を含む)の申込
   ※選手登録には1週間前後の期間を要します。
   余裕をもって登録をお願いします。
- ・過年度の登録ナンバーや学年での申込
- ・愛知陸協に登録している団体名と異なる団体名での申込
- ・同一選手の複数団体からの申込 (例 A さんが「〇〇中学校」と「◇◇クラブ」の両方で申込)
- ・異なる種別への申込 (例 中学生が「一般高校 110mH に参加する」) ※特別な事情があり、事前に競技会事務局から許可を得ている場合を除く
- ・明らかな申請記録のミス (例 200mの資格記録が「13.00」)
- その他大会事務局が対応に困る不備があった場合

### 必ずミスがないことを複数人で確認をしてください。

### 以下WEB申込システム関係のマニュアルです。

### ○ 団体情報登録時の注意点

(※すでに登録済の学校も再度確認してください)

# 必ずこの操作をしてから<br /> 大会申込画面へ進んでください

(「ユーザー情報の修正」からこの画面に進みます)

すべての内容に正しく入力をお願いします。

特に注意していただきたい点について記載しておきます。

#### <u>ユーザー情報修正</u> \*:入力必須

| 団体名・チーム名 正式名称                                          | 例:学校法人ニシ高等学校           |
|--------------------------------------------------------|------------------------|
| 団体名・チーム名 略称(全角7文字程度) *                                 | 例:ニシ高 🎇 1              |
| 団体名・チーム名 略称か(半角20文字程度)                                 | 例::=>ביביביב: <b>2</b> |
| 団体名・チーム名 英字                                            | 例:Nishi High School    |
| 登録都道府県 *                                               | 愛知~                    |
| 国籍 *                                                   | 例: JPN                 |
| 郵便番号(ハイフンなし7桁数字)<br>所在地                                |                        |
|                                                        |                        |
| 所属長名(印刷用の申込一覧表に出力する情報です)                               |                        |
| 連絡先電話番号(ハイフンなし)                                        |                        |
| メールアドレス *                                              |                        |
| ログインバスワード \star                                        |                        |
| 新ログインバスワード                                             | □バスワードを表示する            |
| 新ログインバスワード(確認用)<br>【ご注意】<br>※次回アクセスの際は TOPページからアカウント(> |                        |

### ※団体名称などは陸協登録団体名をもとに入力してください。

- ※1 団体名・チーム名 正式名称は 賞状(※3)に使用します。 長くなりすぎない程度に各団体で設定してください。
  - ※ リレー競技で複数チーム出場できる競技会(豊橋リレーカーニバルなど) では※2のデータを使用します
- ※2 団体名・チーム名 略称は プログラムの所属名に使用します。 東三河陸協では「〇〇高」「〇〇中」の形式を推奨します。
- ※3 所属長名は学校長名やクラブチームの代表者名を入力してください。

### O WEB申込システムへの競技者の登録

あらかじめ選手の登録をお願いします。Excelを用いて一括入力することをお勧めします。 引退した3年生などは「削除」またはExcel上でDeleteをしておくことをお勧めします。

※年度末および年度始めは、学年の確認・修正を忘れずにお願いします。 3月開催の競技会は旧学年、4月開催の競技会は新学年です。

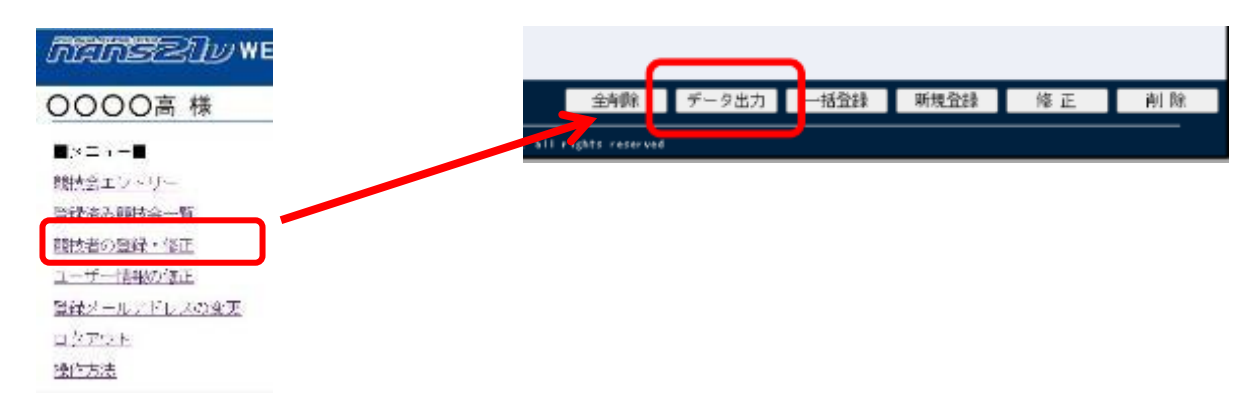

#### ※ダウンロードされたファイルを開くと次のように項目が表示されます

| 100 | ~    | D          | C          | D     | E    | F        | G       | н        | 1       | J   | ĸ  | L        |     | 1 1 | AO  | AP  | AQ |
|-----|------|------------|------------|-------|------|----------|---------|----------|---------|-----|----|----------|-----|-----|-----|-----|----|
| 1 + | 213- | JAAF ID    | 氏名 (姓)     | 氏名(名) | 全铁番号 | フリガナ (姓) | フリガナ(名) | 英字 (姓)   | 英字(名)   | 国籍  | 性別 | 登録标道府県番号 | 登録框 |     | 父職名 | 管理者 | 状態 |
| 2   | 201  | 1700014201 | 青海         | 式     |      | 782      | 纺シ      | AOMI     | Takeshi | JPN | 男性 | 13       |     |     |     |     |    |
| 3   | 202  | 1700014202 | 有明         | 折海    |      | 7979     | 972     | ARIAKE   | Takumi  | JPN | 男性 | 13       |     | 1 1 |     |     |    |
| 4   | 203  | 1700014203 | 亀戸         | 康太    |      | 3MAYE    | 398     | KAMEIDO  | Kouta   | JPN | 男性 | 13       |     |     |     |     |    |
| 5   | 204  | 1700014204 | 木場         | 裕也    |      | 46       | 394     | KIBA     | Yuya    | JPN | 男性 | 13       |     | - 1 |     |     |    |
| 6   | 205  | 1700014205 | <b>迎</b> 浜 | 賢人    |      | 58117    | 92E     | SHIOHAMA | Kento   | JPN | 男性 | 13       |     | - 1 |     |     |    |
| 7   | 206  | 1700014206 | 新砂         | 絵美里   |      | 5227     | 120     | SHINSUNA | Emiri   | JPN | 女性 | 13       |     | - 1 |     |     |    |
| 8   | 207  | 1700014207 | 東陽         | 統子    |      | 1-939    | 793     | TOUYOU   | Ayako   | JPN | 女性 | 13       |     | - 1 |     |     |    |
| 9   | 208  | 1700014208 | 深川         | 亜美    |      | 788' 7   | 72      | HUKAGAWA | Ami     | JPN | 女性 | 13       |     |     |     |     |    |
| 10  | 209  | 1700014209 | 冬木         | 美希    |      | 731      | 34      | FUYUKI   | Miki    | JPN | 女性 | 13       |     |     |     |     |    |
| 11  | 210  | 1700014210 | 若洲         | 仁美    |      | 787      | 612     | WAKASU   | Hitomi  | JPN | 女性 | 13       |     | - 1 |     |     |    |

### JAAF-START (選手登録システム)からダウンロードできる CSVファイルをもとに作成してください ほとんどの項目がCSVファイルを貼り付けるだけで済みます。

2か所修正が必要になります。

フリガナを半角に直してください。 「asc関数」を使うと便利です。

学年の「高校」「中学」を消去してください。 「right 関数」を使うと便利です。

### ※選手の追加登録をするときは、登録済の選手情報を含めてアップ <u>ロードする必要があります。</u>

新入生の登録時期には特に注意してください。

Excelデータ作成後は 「一括登録」→「ファイルを選択」で作成したExcelを選択→「登録」 の流れで選手の登録が完了します。

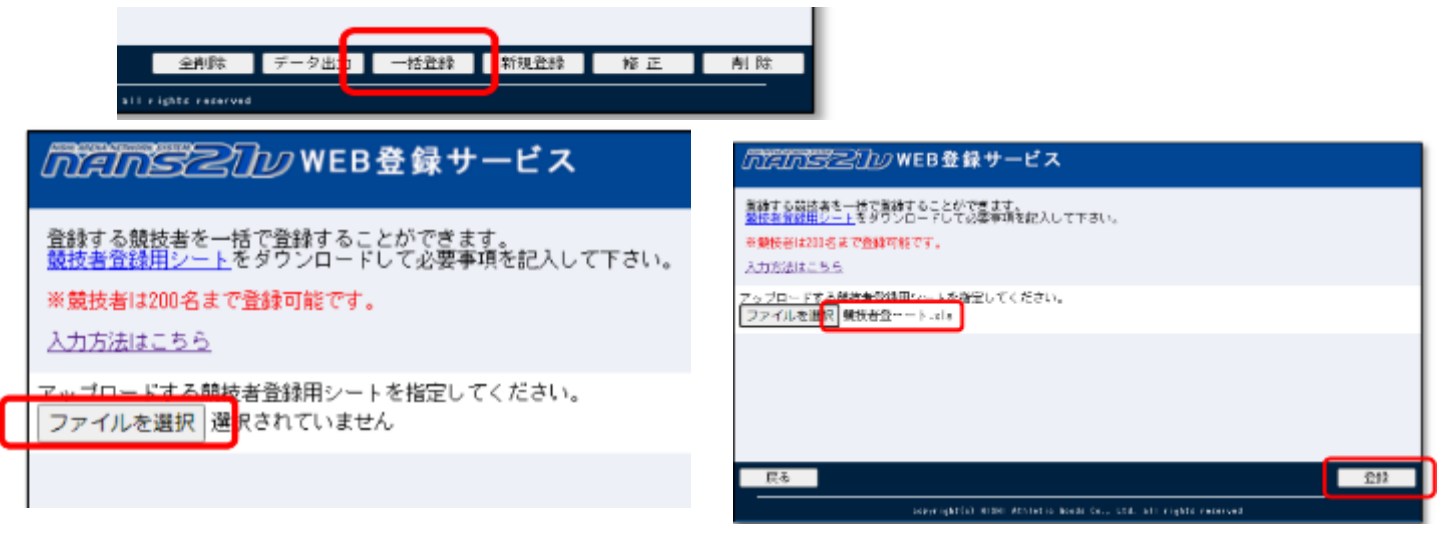

登録後に表示される競技者一覧画面で内容が正しく反映されているか確認をしてください。

### ここで文字化けしている場合は文字化けしない文字に変更してください。

例:「吉」を「吉」に変える

| চিহ্লি              | riszl      | ♪⁄/WEB登録サー     | -ビス     |                               |                            |            |   |                |     |
|---------------------|------------|----------------|---------|-------------------------------|----------------------------|------------|---|----------------|-----|
| 년<br>姓              | バ<br>名     | 英字             | 性別      | 生年月日(西暦)                      | 団体区分・学年                    | JAAF ID    |   | 登録地区<br>(都道府県) | 国籍  |
| 7川77<br>有明          | 90ミ<br>拓海  | ARIAKE Takumi  | 男       | 20020523                      | 一般 4年                      | 1700014202 | 東 | 京              | JPN |
| <sup>約1</sup><br>木場 | ユウヤ<br>裕也  | KIBA Yuya      | 男       | 20020712                      | 一般 4年                      | 1700014204 | 東 | 京              | JPN |
| シオハマ<br>塩浜          | かト<br>賢人   | SHIOHAMA Kento | 男       | 20020808                      | 一般 4年                      | 1700014205 | 東 | 亰              | JPN |
| ジンスナ<br>新砂          | エミリ<br>絵美里 | SHINSUNA Emiri | 女       | 20020911                      | 一般 4年                      | 1700014206 | 東 | 京              | JPN |
| トウヨウ<br>東陽          | 7忙3<br>綾子  | TOUYOU Ayako   | 女       | 20021022                      | 一般 4年                      | 1700014207 | 東 | 京              | JPN |
| 7カガワ<br>深川          | 7≷<br>亜美   | HUKAGAWA Ami   | 女       | 20021130                      | 一般 4年                      | 1700014208 | 東 | 亰              | JPN |
| 71年<br>冬木           | 計<br>美希    | FUYUKI Miki    | 女       | 20021203                      | 一般 4年                      | 1700014209 | 東 | 京              | JPN |
| ワカス<br>若洲           | thì<br>仁美  | WAKASU Hitomi  | 女       | 20021231                      | 一般 4年                      | 1700014210 | 東 | 京              | JPN |
| イシジマ<br>石島          | リョウゥ<br>亮太 | ISHIJIMA Ryota | 男       | 20030601                      | 一般 3年                      | 1700014211 | 東 | 京              | JPN |
| 材シマ<br>大島           | 7行<br>晃    | 00SH1MA Akira  | 男       | 20030705                      | 一般 3年                      | 1700014212 | 東 | 亰              | JPN |
| シオミ<br>潮見           | がゴ<br>圭吾   | SHIOMI Keigo   | 男       | 20030911                      | 一般 3年                      | 1700014213 | 東 | 京              | JPN |
| 戻る                  |            |                |         | 全削除                           | データ出力 一括登録                 | 新規登録       | 修 | 正削             | 除   |
|                     |            |                | anna in | ht(a) NISHI Athlatic Coode Da | I kd. all sights successed |            |   |                | _   |

# 〇 競技会の選択, 種目·記録の登録

東三河陸協として特に注意深くやっていただきたい内容のみ記載します。

ここに記載のない内容に関しては「操作方法」を選択してシステム開発者の作成したマニュアル を確認してください。

競技会エントリーを選択
 競技会一覧画面で「愛知」で絞込を行い
 参加する競技会の「エントリー」を選択
 (登録が完了した競技会は「登録済み競技会一覧」からも選択できます。)

NISHI AC 様 ■メニュー■ 競技会エントリー 登録済み競技会一覧 競技者の登録・修正 ユーザー情報の修正 登録メールアドレスの変更 ログアウト 操作方法

| กิสกั                                   | 受之门// WEB登録サービス                                           | ■すべて表示する 🍸 都道府県で絞り込み               |                         |
|-----------------------------------------|-----------------------------------------------------------|------------------------------------|-------------------------|
| 🗡 競技会                                   | 一覧                                                        | List of competitions               |                         |
| 🛃 オンライン                                 | ンテスト                                                      | 定員数 1000 人 エントリー                   | ▼ 都道府県で絞り込み             |
| <u>○</u> ###E                           | 2021年07月01日(木)~2021年07月05日(月) 日 エントリー                     | 111 2019年04月01日(月)2024年12月30日(     | List of compe           |
| (C) (4) (8) (8)                         | NISHI競技場                                                  | 詳しく見る 💿                            | 茨                       |
|                                         | 111 - 7 L                                                 |                                    | - 12 栃                  |
|                                         | 2021年09月20日(月)~2021年09月20日(月) 日 エントリー                     | 2022年08月08日(月)~2099年08月08日(        | 01日(金)~2021年02月07日<br>均 |
| (2) (2) (2) (2) (2) (2) (2) (2) (2) (2) | まろにえ運動公園陸上競技場                                             | 詳しる見る 🕤                            | 詳しく見千                   |
| 🚽 テスト記録                                 | 禄会 0 0 2                                                  |                                    | 神奈                      |
|                                         | 2024年01月01日(月)~2024年04月14日(日) ┨ エントリー                     | (1) 2024年01月05日 (金) ~2024年01月31日 ( | 05日(余)~2021年03月06日年     |
|                                         |                                                           |                                    |                         |
| <b>R</b> A                              |                                                           |                                    |                         |
|                                         | copyright(c) NISHI Athletic Goods Co., Ltd. all rights ro | served NISHI.                      |                         |

### 「新しく所属を登録する」を選択してください。

| nans                       | 記し WEB登録サート               | ビス                      |         |
|----------------------------|---------------------------|-------------------------|---------|
| 💉 所属選                      | 択 NISHI Athletic MEET 2   | 20XX                    | Belongs |
| <ol> <li>一覧にお客様</li> </ol> | 様の団体名がある場合は、選択して「一覧       | 覧から選択して登録する」ボタンを押して下さい。 |         |
| 所属一覧                       |                           | 所属検索                    | Q,所属検索  |
| 所属口                        | -k                        | 所属同体名                   |         |
|                            |                           |                         |         |
|                            |                           |                         |         |
|                            |                           |                         |         |
|                            |                           |                         |         |
|                            |                           |                         |         |
|                            |                           |                         |         |
|                            |                           |                         |         |
| ( 0 <b></b> ,5             | convright(c) NISHI Athlat |                         |         |

### 参加料の設定が複数ある競技会があります。何を選択するかは競技会を選択する画面で「詳 しく見る」を押して確認してください。(記載のない場合は「単価1」でお願いします。)

| 🗍 第50回豊橋 | 斎リレーカーニバル大会兼令和6年度東三河陸上競技記録会                          | エントリーネ<br>兼国体選手選考競技会      |
|----------|------------------------------------------------------|---------------------------|
| ⊙ 開催日    | 2024年04月06日(土)~2024年04月07日(日) - 2024年04月07日(日) - 202 | 4年02月23日(金)~2024年02月23日(… |
| 💭 開催地    | 景橋市陸上競技場                                             | 詳しく見る 🕥                   |

#### エントリー確認ができる画面で種目・記録に間違いがないか確認をしてください。 画面をプリントアウトして選手本人に確認させるなど、複数人での確認を必ず行ってください。

|                                 | ារី                                                         | an <del>is</del> ztw   | WEB₫          | き録サ        | ーピス            |                     |                      |                               |                             | NISHI AC  |                        |
|---------------------------------|-------------------------------------------------------------|------------------------|---------------|------------|----------------|---------------------|----------------------|-------------------------------|-----------------------------|-----------|------------------------|
| 💉 競技                            | 支者 [NISHI                                                   | AC] NISHI Athl         | etic MEE      | ET 20X)    | ¢              |                     |                      |                               |                             |           | Personal events        |
| 【記句】<br>エントリー<br>休嗣管理5<br>大会要項」 | <mark>金でダウンロード</mark><br>-注意事項,docx<br>ルート.xlsx<br>別紙資料,pdf |                        |               | 【#3<br>プロ? | 0費】 、<br>プラム購入 | ✓単価1を使用<br>費: 0 円   |                      | 費用に関して<br>参加費: 12,<br>合計: 12, | は主催者様にお<br>,800 円<br>,800 円 | 問い合わせをお   | 嫌いします。                 |
| ナンバー                            | 17<br>3350 A 43                                             | 英語名                    | (948          | 15.71      | 学年<br>(生年)     | #2008201            | 伊加爾拉2                | #10883                        | 參加競技4                       | #109829.5 | 詳細<br>参加預計<br>(現人贈目のみ) |
| 201                             | 7/E 995<br>青海 武                                             | ADMI Takeshi           | JPN           | 917        | 4<br>(02)      |                     | 一般男子4X100<br>mR      |                               |                             |           | 1,200                  |
| 202                             | 7075-992<br>有48 系海                                          | ARIAKE Takumi          | JPN .         | 97         | 4<br>(02)      | 一億男子100m<br>11.05   | 一般男子4X100<br>mR      |                               |                             |           | 1,200                  |
| 203                             | 35个* 359<br>亀戸 康太                                           | KAMEIDO Kouta          | JPN           | 男子         | 4<br>(02)      |                     |                      |                               |                             |           |                        |
| 204                             | 4/1° 15/2<br>木場 俗由                                          | KIDA Yuya              | JPN           | жŕ         | 4<br>(02)      | 一般男子4X100<br>mR     |                      |                               |                             |           | 0                      |
| 205                             | 3877-858<br>爆発 算人                                           | SHIOHAMA Kento         | JPN           | 917        | 4<br>(02)      |                     |                      |                               |                             |           |                        |
| エントリー                           | ーデータの一時保存<br>リーする」を行って                                      | を行いました。<br>、エントリー完了となり | ) <b>≠</b> ₹. | 男子         | 4<br>(02)      | 一般男子正编批             |                      | [36(d]]                       | ±₹9ウ>0                      | - K       |                        |
|                                 |                                                             |                        |               | 男子         | 4<br>(02)      | 一般男子800m<br>1:50.83 | 一般男子1500m<br>3:55.23 |                               |                             |           |                        |
|                                 | 202. ***                                                    |                        |               | жŕ         | 4<br>(02)      | 一般男子4X100<br>mR     |                      |                               |                             |           |                        |
| ×==                             | > <del>7</del> -                                            | ム> 和政者コ                | Ľ-            | 甲哒         | -168           | エントリー解              | 12 SE 12             |                               | トリーする                       |           |                        |

# リレー競技にエントリーした場合は「チーム」を選択し,チーム名や記録,メンバーに誤りがないか確認をしてください。

チームを選択すると登録したメンバー一覧が表示されます。

|                         | ្រី                                | an <del>s</del> zīv | WEB₫     | 登録サ    | ービス                                       | 4                          |                          |                  |                   | NISHI AC |                  |
|-------------------------|------------------------------------|---------------------|----------|--------|-------------------------------------------|----------------------------|--------------------------|------------------|-------------------|----------|------------------|
| 🖋 競技                    | 技者 [NISHI                          | AC] NISHI Athl      | etic MEE | T 20XX |                                           |                            |                          |                  |                   |          | Personal even    |
| 【配布】<br>エントリー<br>体調管理:3 | 全てダウンロード<br>-注意事頃.docx<br>シート.xlsx |                     |          | 【参加    | (表) · · · · · · · · · · · · · · · · · · · | ✓単価1を使用<br>費: <b>600</b> 円 |                          | 豊田に関して<br>参加査:12 | は主催者様にお<br>.800 円 | 問い合わせをお練 | 削いします。           |
| 大会要項_                   | _別紙資料,pdf                          |                     |          |        |                                           |                            |                          | 合計: 13           | ,400 円            |          | <b>7718</b>      |
| ナンバー                    | が<br>現状自名                          | 灭扁名                 | au.      | 15.91  | 学年<br>(生年)                                | @blickty1                  | @1058822                 | (\$10000         | 伊加兹技1             | Philippi | 参加贷計<br>(個人種日のみ) |
| 201                     | 715.55)<br>青海 武                    | AOMI Takeshi        | JPN      | 男子     | 4<br>(02)                                 | 一般男子100m<br>10.83          | 一般男子4X100<br>mR<br>41.24 |                  |                   |          | 1,200            |
| 202                     | 7579-995<br>有明 指海                  | ARIAKE Takumi       | JPN      | 男子     | 4<br>(02)                                 | 一般另子100m<br>11.05          | 一般男子4X100<br>mR          |                  |                   |          | 1,200            |
| 204                     | 41,1399<br>木場 指也                   | KIBA Yuya           | JPN      | 男子     | 4<br>(02)                                 | 一般男子4X100<br>mR            |                          |                  |                   |          | 0                |
| 206                     | 1091年510年<br>石唐 亮太                 | ISHDIMA Ryota       | JPN      | 男子     | 4<br>(02)                                 | 一般男子走耀旗                    |                          |                  |                   |          | 1,200            |
| 207                     | 秋河 793<br>大唐 男                     | OOSHIMA Akira       | JPN      | 男子     | 4<br>(02)                                 | 一般男子800m<br>1:50.83        | 一般男子1500m<br>3:55.23     |                  |                   |          | 2,400            |
| 208                     | 242.541*<br>潮見 土吾                  | SHIOMI Kelgo        | JPN      | 男子     | -4<br>(02)                                | 一般男子4X100<br>mR            |                          | [19:47]          | 全てダウンロー           | - K      |                  |
| 211                     | 70111972<br>第111 至美                | HUKAGAWA Ami        | JPN      | 女子     | 4<br>(02)                                 | 一般女子100m                   |                          | 体动物理             | ≥— h.xisx         |          |                  |
| 212                     | 73年3月<br>冬本 英勇                     | FUYUKI MIKI         | JPN      | 女子     | 4<br>(02)                                 | 一般女子走觸族                    |                          |                  |                   |          |                  |
| ×=                      | 1-> F                              | 一ム) 間接有:            | 1K-      | 甲込     | 二四表                                       | エントリーの                     | 12 HE 1                  | <b>I</b> >       | トリーする             |          |                  |

| ារី        | ins 2    | 🔟 WEB登録サ             | ービス               |              |       |          |     | NISHI AC   |
|------------|----------|----------------------|-------------------|--------------|-------|----------|-----|------------|
| メデチーム [NIS | HI AC] N | ISHI Athletic MEET : | 20XX              |              |       |          |     | Team item  |
| 就技<br>コード  | 就技名      | ታ<br>ታ-ፊዳ            | 英語名               |              | INIX  | チーム記録    | 人数  | 40 DOLFEIT |
| 17 一般男子4X  | 100mR    | ⇒ I→-<br>NISHI AC    | NESI Athlete Club | $\mathbf{i}$ | JPN   | 41.24    | 4   | 2,000      |
|            |          |                      | - J               |              |       |          |     |            |
|            | リレー種目に   | メンバー一覧               | ~                 |              |       |          |     | ×          |
|            | ナンバー     | 5-5<br>か<br>競技者名     | 英斯名<br>No.        | 国籍           | 11.31 | PK.      | EE  |            |
|            | 201      | 7兆 95)<br>青海 武       | AOMI Takeshi      | JPN          | 男子    | NISHI AC |     |            |
|            | 202      | 7月77 595<br>有明 拓海    | ARIAKE Takumi     | JPN          | 男子    | NISHI AC |     |            |
|            | 204      | 初"199<br>木場 裕也       | KIBA Yuya         | JPN          | 男子    | NISHI AC |     |            |
|            | 208      | シメミ ケイゴ<br>潮見 圭吾     | SHIOMI Keigo      | JPN          | 男子    | NISHI AC |     |            |
| -          |          |                      |                   |              |       |          | BUG |            |
| L.         |          |                      |                   |              |       |          | _   | -          |

**これらの確認で問題なければ「エントリーする」を選択してください。** これで申込が正式に反映されます(申込期間内であれば再修正は可能です。) この操作をしないと主催者側にデータが送信されず,競技会に参加することができません。

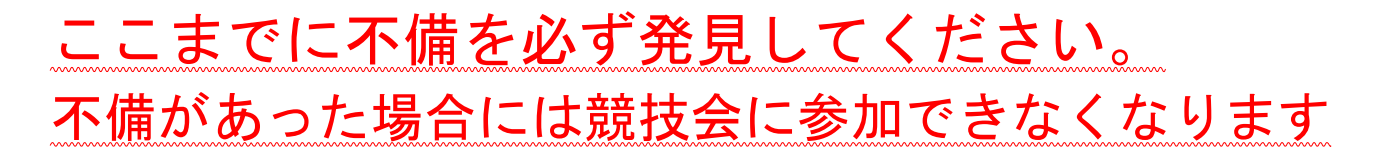

# ○ 申込一覧表の印刷・郵送

所属長の職印等の押印がなければ受理することができません。 必ず所属長の決裁を受けての申し込みをお願いします。

参加費の振込明細票を添えて要項記載の担当者へ郵送をお願いします。

### 振込先は競技会ごとに異なります。

ī

I

ここに不備があった場合は競技会に参加できなくなることがあります。

|               | រី                            | inselv        | WEB      | き録サ                                                                                                    | ービス        | L                   |                          |                  |                | NISHI AC  |                  |
|---------------|-------------------------------|---------------|----------|----------------------------------------------------------------------------------------------------|------------|---------------------|--------------------------|------------------|----------------|-----------|------------------|
| 💦 競技          | 支者 [NISHI                     | AC] NISHI ALM | etic MEE | т 20ХХ                                                                                                    |            |                     |                          |                  |                |           | Personal events  |
| 【配布】<br>エントリ・ | <u>金でダウンロード</u><br>-注意調道 docx |               |          | [(8))                                                                                                    | [帝]        | ∨単価1を使用             |                          | 費用に関して           | は主催者様にお        | NN 合わせをおる | 配いします。           |
| 体調管理          | S-h.xisx                      |               |          | プロ?                                                                                                    | プラム鴉入      | 費: 600 円            |                          | 参加費: <b>12</b> , | <b>,800</b> 円  |           |                  |
| 大兵関制          | _8387. <b>₩.</b> ¥¥-par       |               |          |                                                                                                    |            |                     |                          | 合計: 13,          | <b>400</b> 円   |           | 144E             |
| ナンバー          | が<br>脱球者名                     | 英斯名           | 1948     | 12.91                                                                                                    | 学年<br>(生年) | #200345399.1        | 伊加能快2                    | #MRRM3           | #0033284       | #3048345  | 参加作計<br>(個人種目のみ) |
| 201           | 745 952<br>南海 武               | AOMI Takeshi  | JPN      | 男子                                                                                                    | 4<br>(02)  | 一級男了100m<br>10.83   | 一能用于4X100<br>mR<br>41.24 |                  |                |           | 1,200            |
| 202           | 7579 921<br>有明 155年           | ARIAKE Takumi | JPN      | 男子                                                                                                    | 4<br>(02)  | 一般男子100m<br>11.05   | 一般男子4X100<br>mR          |                  |                |           | 1,200            |
| 204           | 初1.15年<br>末場 裕也               | KIBA Yuya     | JPN      | 男子                                                                                                    | 4<br>(02)  | 一般男子4X100<br>mR     |                          |                  |                |           | 0                |
| 205           | 09773907<br>石周 范太             | ISHDIMA Ryota | JPN      | 男子                                                                                                    | 4<br>(02)  | 一般男子走锦旗             |                          |                  |                |           | 1,200            |
| 207           | 私(4743<br>大島 見                | COSHIMA Akira | JPN      | 男子                                                                                                    | 4<br>(02)  | 一般男子800m<br>1:50.83 | 一級男子1500m<br>3:55.23     |                  |                |           | 2,400            |
| 208           | 245.541*<br>開発 圭吾             | SHIOMI Kelgo  | JPN      | 男子                                                                                                    | 4<br>(02)  | 一般男子4X100<br>mR     |                          | (35-(d)          | <b>金てダウンロー</b> | - 14      |                  |
| 211           | 72019.72<br>同川 聖美             | HUKAGAWA Ami  | JPN      | 9: T                                                                                                    | 4<br>(02)  | - 静女子100m           |                          | 体制管理:            | >— huxisx      |           |                  |
| 212           | 214-24<br>夜木 英格               | FUYUKI MIRI   | JPN      | 女子                                                                                                    | 4<br>(02)  | 一般女子走铺顶             |                          |                  |                |           |                  |
| ×=            | a=> 🛛 🗲                       | -A> NHH       | -שב      | 44 <u>0</u>                                                                                                    | -5.N       | エントリール              | 12 10 12                 | I>               | トリーする          |           |                  |
|               |                               |               | copy     | in the second second second second second second second second second second second second second second second |            | Goods Co., Ltd.     | all rights reserved      | NISHL            |                |           |                  |

|                                                                                                    | 第三条     10004034       第三条     10004034       第三条     10004034       第三条     10004034       第三条     10004034       第三条     10004034       第三条     10004034       1     10004034       1     10004034       1     10004034       1     10004034       1     10004034       1     10004034       1     10004034       1     10004034       1     10004034       1     10004034       1     10004034       1     1004034       1     1004034       1     1004034       1     1004034       1     1004034       1     1004034       1     1004034       1     1004034       1     1004034       1     1004034       1     1004034       1     1004034       1     1004034       1     1004034       1     1004034       1     1004034       1     1004034       1     1004034       1     1004034       1     1004034       1     1004034       1                                                                                                    | 1<br>970 LII<br>970 HPSI 2<br>PDF |
|----------------------------------------------------------------------------------------------------|----------------------------------------------------------------------------------------------------|-----------------------------------|
| $ \begin{array}{ c c c c c c c c c c c c c c c c c c c$                                                                                                    | 第日第五     510340334       第日第五     第10340334       第日第五     第10340334       第日第五     第日第五       第日第五     第日第五       第日第五     第日       第日     第日       第日     第日       第日     第日       第日     第日       第日     第日       第日     第日       第日     第日       第日     第日       第日     第日       第日     第日       第日     第日       第日     第日       第日     第日       第日     第日                                                                                                    | 970 LII -                         |
| No.         No.         No. <th>第888年     第887       第888年     第887       第87     970000       第87     97000       第87     97000       1     1</th> <th>970 LII</th>                                                                                                    | 第888年     第887       第888年     第887       第87     970000       第87     97000       第87     97000       1     1                                                                                                    | 970 LII                           |
| NO.         NO.         TOPOLINIAN         PLAN         ALL           100         1         VOID         VED.400         1         NO.           1         100         10         VID.400         1         VID.400         0         1           1         100         400         100         VID.400         0         1         1         1         1         1         1         1         1         1         1         1         1         1         1         1         1         1         1         1         1         1         1         1         1         1         1         1         1         1         1         1         1         1         1         1         1         1         1         1         1         1         1         1         1         1         1         1         1         1         1         1         1         1         1         1         1         1         1         1         1         1         1         1         1         1         1         1         1         1         1         1         1         1         1         1         1                                                                                                    | ************************************                                                                                                    | PDF                               |
| POINT         POINT         POINT <t< th=""><th>With Weight Description         Converting 100/1500/15           第二日         第二日         第二日           第二日         第二日         第二日           第二日         第二日         第二日           第二日         第二日         第二日           第二日         第二日         第二日           第二日         第二日         第二日           第二日         第二日         第二日</th><th>PDF</th></t<>                                                                                                    | With Weight Description         Converting 100/1500/15           第二日         第二日         第二日           第二日         第二日         第二日           第二日         第二日         第二日           第二日         第二日         第二日           第二日         第二日         第二日           第二日         第二日         第二日           第二日         第二日         第二日                                                                                                    | PDF                               |
| VICA-00         I         VICA-00         VICA-00         VICA                                                                                                    | ・・・・・・・・・・・・・・・・・・・・・・・・・・・・・・・・・・・・                                                                                                    | F1.0F                             |
| NOT:         Note         Y         Note         Note         No                                                                                                    |                                                                                                    |                                   |
| International system         International system         Internati                                                                                                    | Δ0 <sup>1</sup> 20; 1<br>Δ1 <sup>1</sup> 20; 1<br>Δ1 <sup>1</sup> |                                   |
| d         ADV         B/F         D, f         SMOTHALL         ADV TALLA, f           1         000         001         RA         007         A         SMOTHALLA, f         ADV TALLA, f         ADV TALA, f         ADV TALLA, f         ADV T                                                                                                    | AY 3HILASE/TE                                                                                                    |                                   |
| 1         100         RA         MP         4.4         All Processor           400         A00         APF         4         Addressor         Addressor           400         A20         APF         4         Addressor         Addressor           4         Addressor         Addressor         Addressor         Addressor         Addressor           4         Addressor         Addressor         Addressor         Addressor         Addressor           4         Addressor         Addressor         Addressor         Addressor         Addressor           4         Addressor         Addressor         Addressor         Addressor         Addressor           4         Addressor         Addressor         Addressor         Addressor         Addressor           4         Addressor         Addressor         Addressor         Addressor         Addressor           4         Addressor         Addressor         Addressor         Addressor         Addressor           4         Addressor         Addressor         Addressor         Addressor         Addressor           4         Addressor         Addressor         Addressor         Addressor         Addressor                                                                                                    | AY MIRSORE                                                                                                    |                                   |
| 0         100         100         100         100         100         100         100         100         100         100         100         100         100         100         100         100         100         100         100         100         100         100         100         100         100         100         100         100         100         100         100         100         100         100         100         100         100         100         100         100         100         100         100         100         100         100         100         100         100         100         100         100         100         100         100         100         100         100         100         100         100         100         100         100         100         100         100         100         100         100         100         100         100         100         100         100         100         100         100         100         100         100         100         100         100         100         100         100         100         100         100         100         100         100         100         100                                                                                                    | AY MURSCITE                                                                                                    |                                   |
| 1         1.02         1.08         1.00         1.00         - 0.00         - 0.00         - 0.00         - 0.00         - 0.00         - 0.00         - 0.00         - 0.00         - 0.00         - 0.00         - 0.00         - 0.00         - 0.00         - 0.00         - 0.00         - 0.00         - 0.00         - 0.00         - 0.00         - 0.00         - 0.00         - 0.00         - 0.00         - 0.00         - 0.00         - 0.00         - 0.00         - 0.00         - 0.00         - 0.00         - 0.00         - 0.00         - 0.00         - 0.00         - 0.00         - 0.00         - 0.00         - 0.00         - 0.00         - 0.00         - 0.00         - 0.00         - 0.00         - 0.00         - 0.00         - 0.00         - 0.00         - 0.00         - 0.00         - 0.00         - 0.00         - 0.00         - 0.00         - 0.00         - 0.00         - 0.00         - 0.00         - 0.00         - 0.00         - 0.00         - 0.00         - 0.00         - 0.00         - 0.00         - 0.00         - 0.00         - 0.00         - 0.00         - 0.00         - 0.00         - 0.00         - 0.00         - 0.00         - 0.00         - 0.00         - 0.00         - 0.00         - 0.00         - 0.00         - 0.00                                                                                                    | AY MILASCITE                                                                                                    |                                   |
| Image: state of the state of the s |                                                                                                    |                                   |
| 10         0.0         0.0         0.0         0.0           4         4.0         8.0         9.0         9.0         9.0         9.0         9.0         9.0         9.0         9.0         9.0         9.0         9.0         9.0         9.0         9.0         9.0         9.0         9.0         9.0         9.0         9.0         9.0         9.0         9.0         9.0         9.0         9.0         9.0         9.0         9.0         9.0         9.0         9.0         9.0         9.0         9.0         9.0         9.0         9.0         9.0         9.0         9.0         9.0         9.0         9.0         9.0         9.0         9.0         9.0         9.0         9.0         9.0         9.0         9.0         9.0         9.0         9.0         9.0         9.0         9.0         9.0         9.0         9.0         9.0         9.0         9.0         9.0         9.0         9.0         9.0         9.0         9.0         9.0         9.0         9.0         9.0         9.0         9.0         9.0         9.0         9.0         9.0         9.0         9.0         9.0         9.0         9.0         9.0         9.0                                                                                                    |                                                                                                    |                                   |
| 1         1.0         8.0         7.0         0.7         4         -40147-000           10         2.0         8.7         9.0         0.7         4         -40171000                                                                                                    |                                                                                                    |                                   |
| 10 210 07 190 0.07 4 -morana                                                                                                    |                                                                                                    |                                   |
|                                                                                                    |                                                                                                    |                                   |
|                                                                                                    |                                                                                                    | e>4204                            |